# Jak aktivovat datový roaming v zařízení Vodafone K5161z (USB modem)

- do zařízení vložte SIM kartu s aktivním datovým tarifem a připojte zařízení k Vašemu PC nebo notebooku prostřednictvím USB portu
- na svém počítači nebo notebooku spusťte webový prohlížeč (např. Microsoft Edge, Google Chrome)
- do adresního řádku zadejte: 192.168.0.1 a stiskněte Enter
- otevře se stránka s uživatelským rozhraním (WebUI)

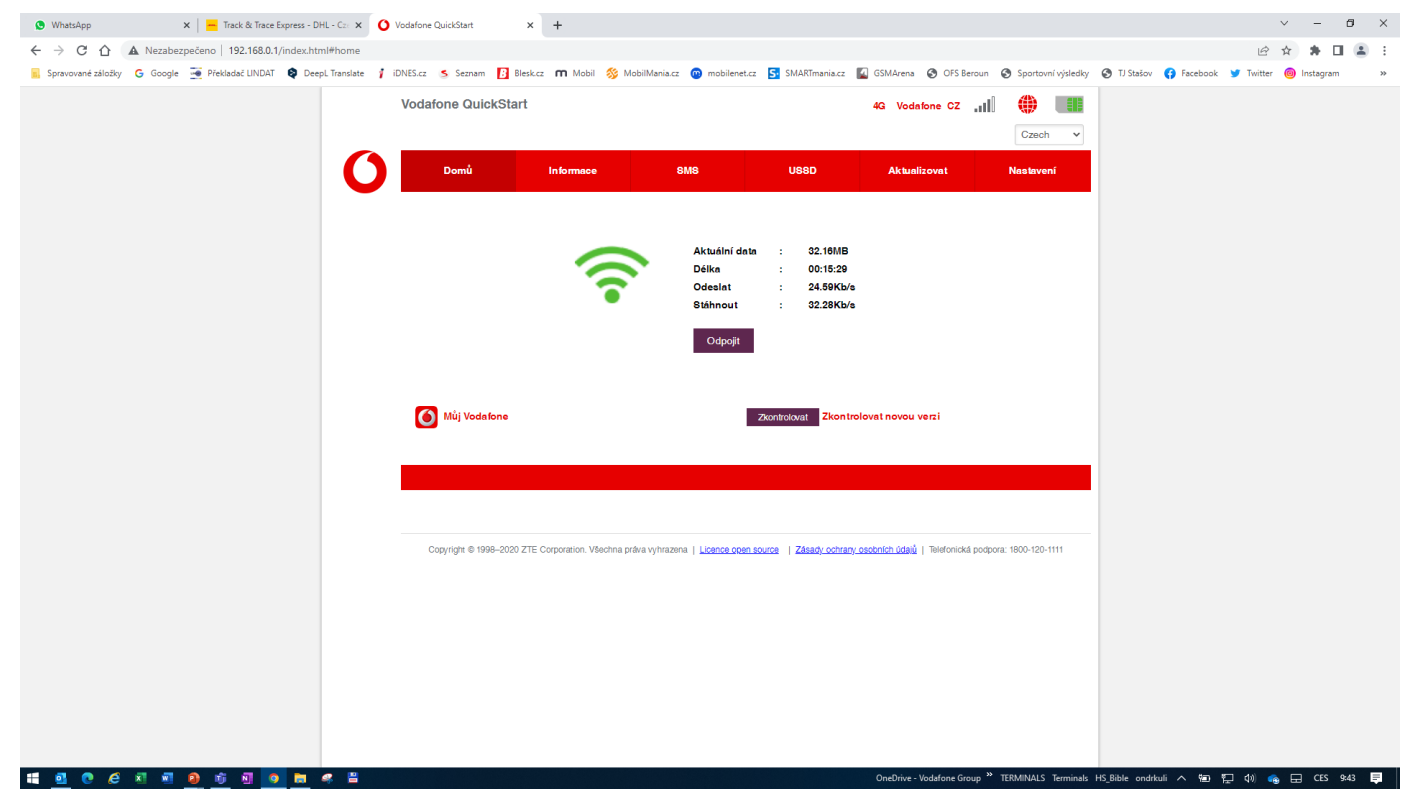

#### Klikněte na tlačítko Odpojit -

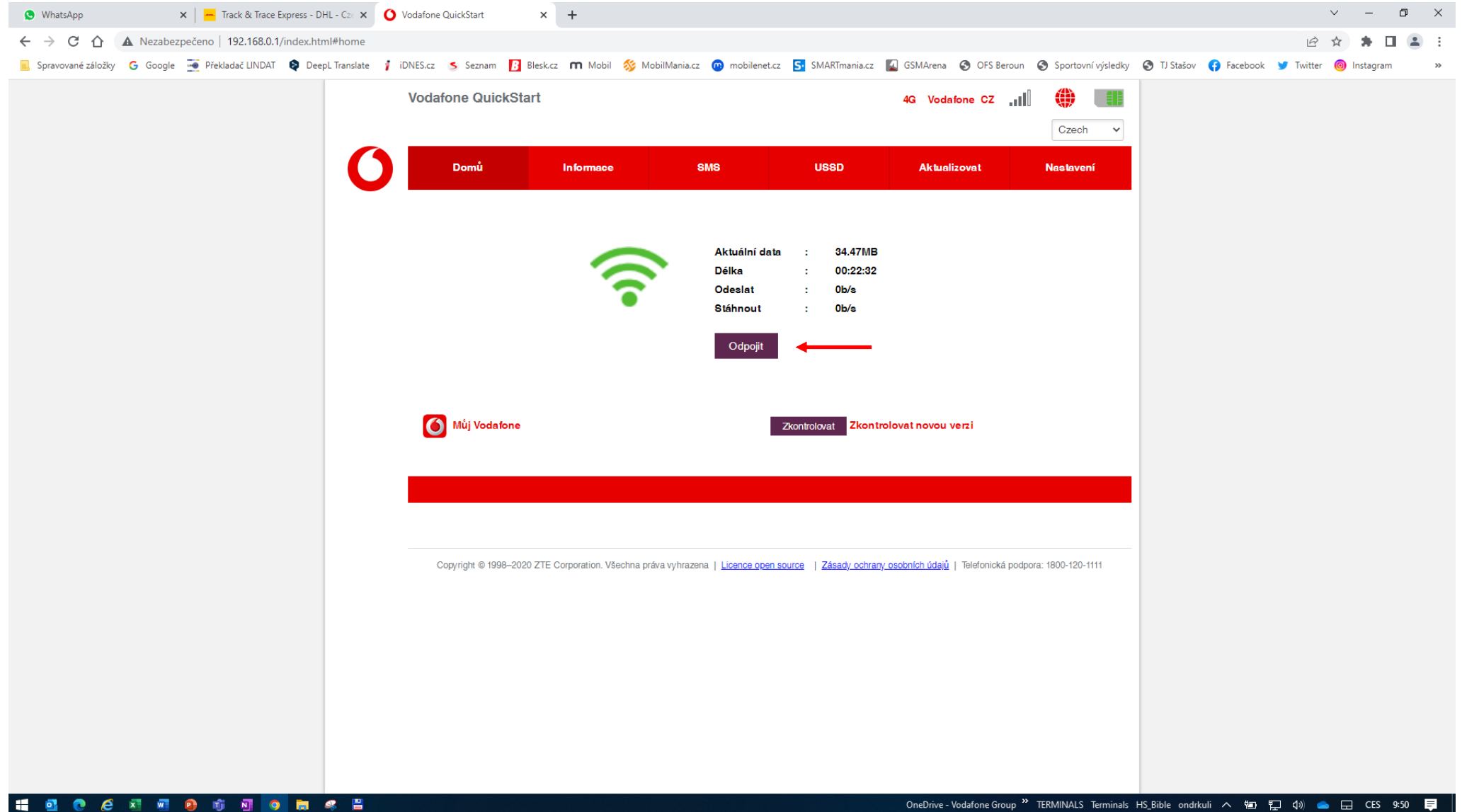

## - Klikněte na tlačítko Nastavení

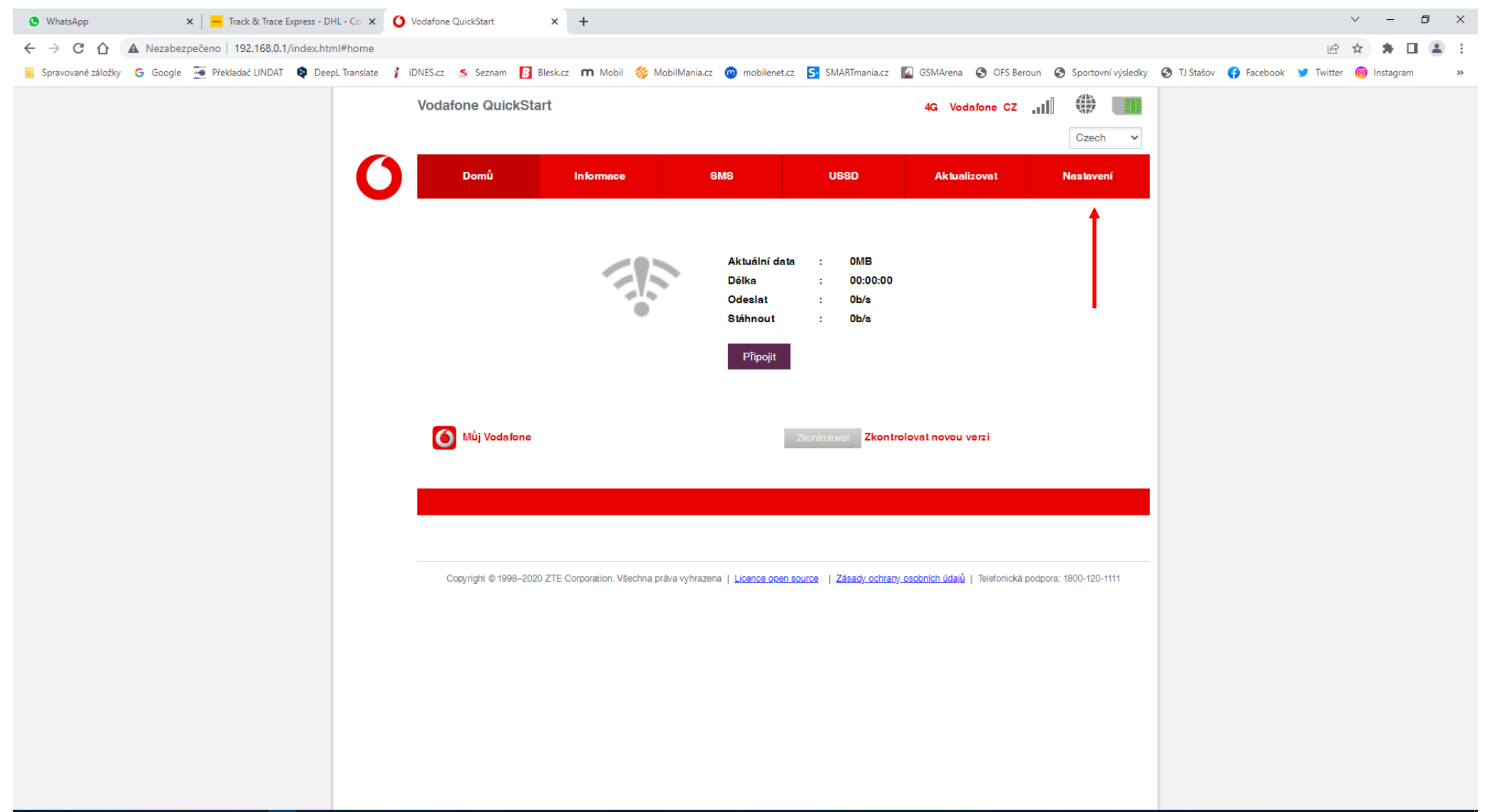

### 📲 💁 🙋 🤗 🖾 🖷 💁 👘 🖉 🧧 🛤 🖷

- Vyberte Režim připojení v sekci Nastavení sítě, zaškrtněte políčko a klikněte na tlačítko Použít

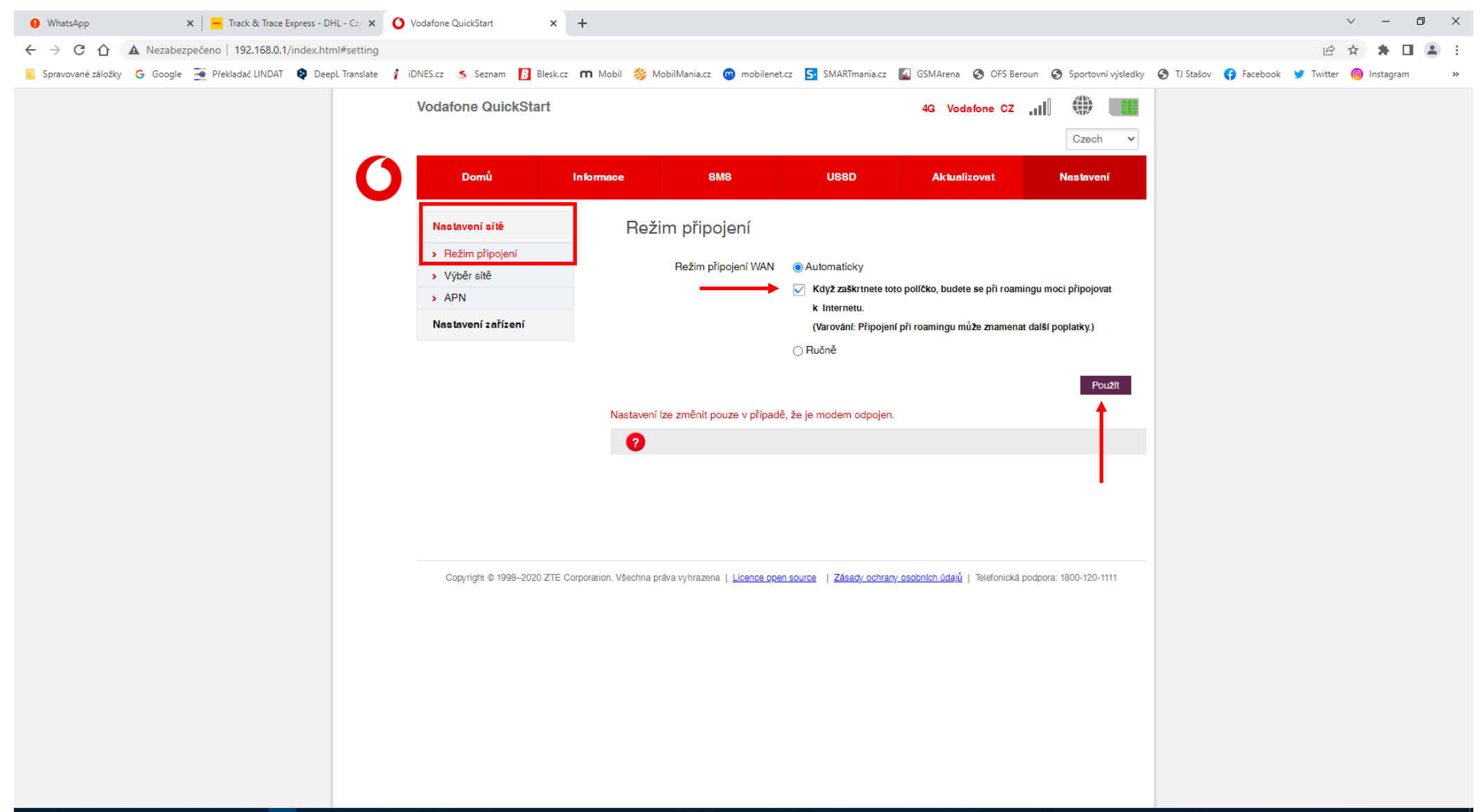

C2 General

## - Klikněte na tlačítko Domů

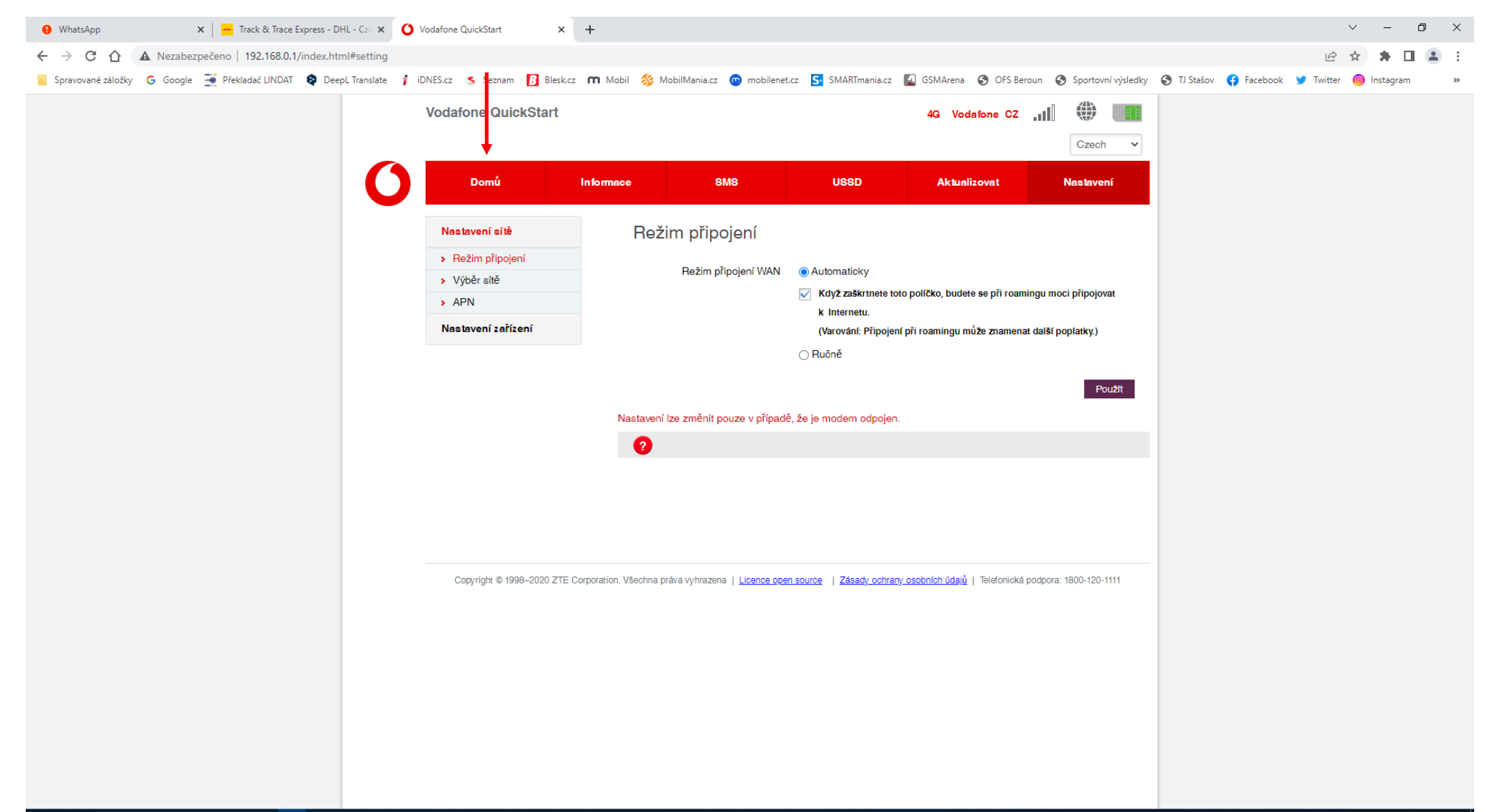

## 👯 💁 💌 🖉 🚇 👘 🗷 🧧 🛤 🤻 🗒

# - Klikněte na tlačítko Připojit

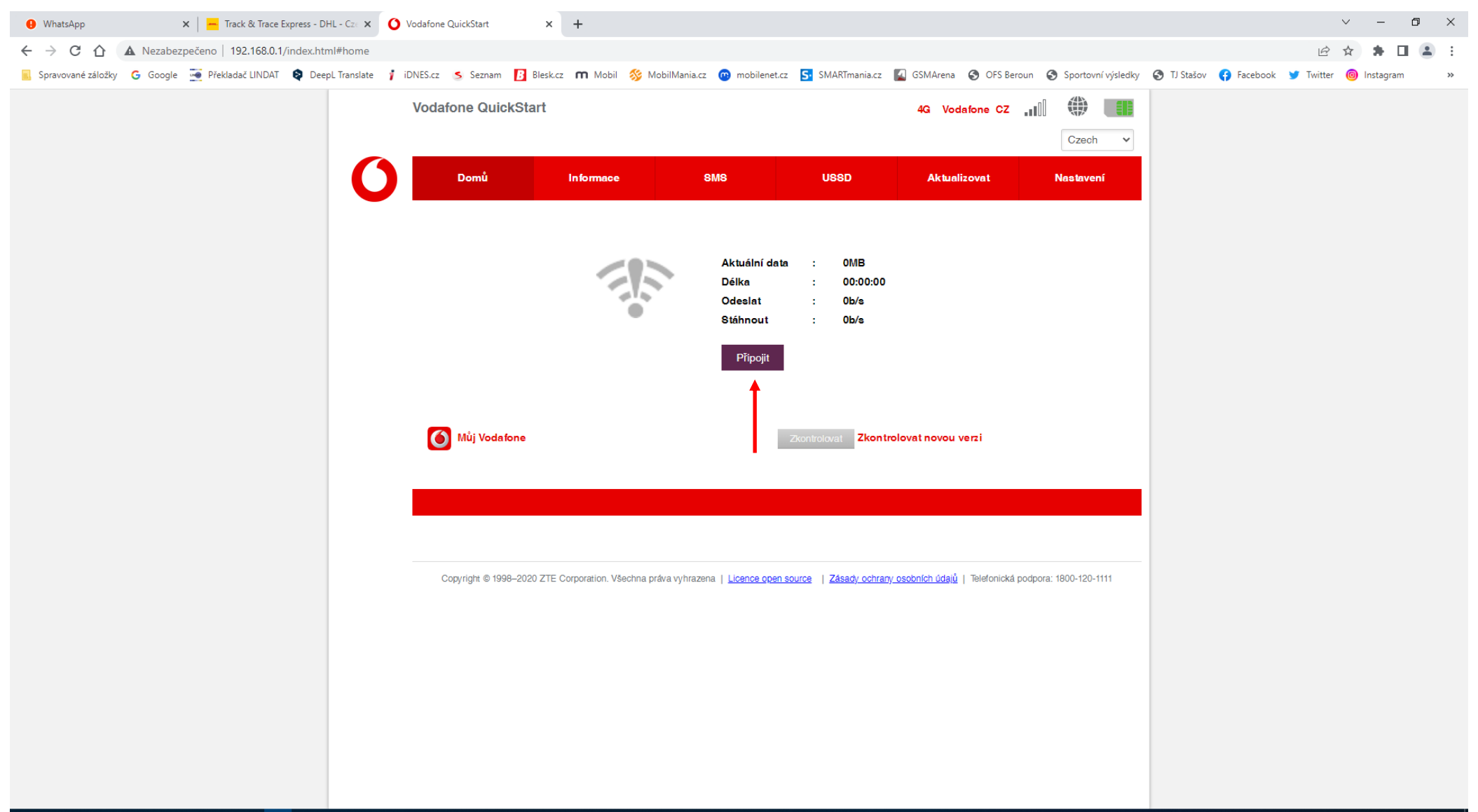

#### 👯 💁 💌 🖉 🖉 🔟 💁 👘 🖉 🚍 🤗 🖺

- Zařízení se opět připojí k mobilní síti, od této chvíle můžete svoje zařízení používat i v roamingu

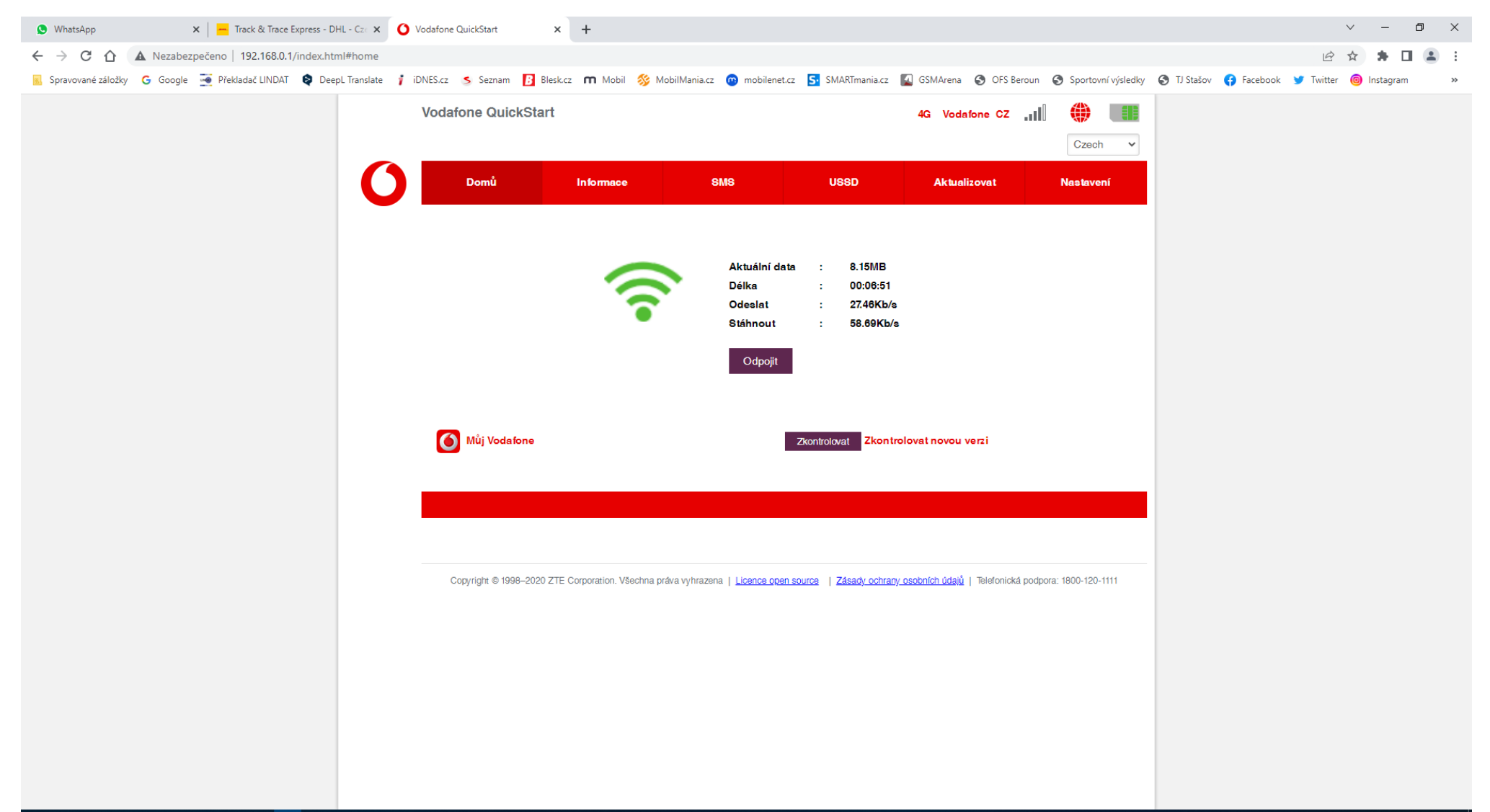

#### 🖶 💁 💌 🖉 🚇 🤨 🛅 🧖 🤻 🗒